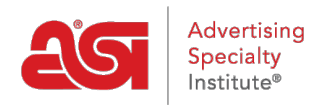

What's New > ESP Quick Tips > ESP Quick Tip #32: View Site Statistics

## ESP Quick Tip #32: View Site Statistics

2022-03-17 - Jennifer S - ESP Quick Tips

ESP Websites and Company Stores provide helpful statistics about you site. To access the general statistics for a site, log into ESP and then click on the Websites Admin tab.

Locate the site for which you would like to view the data and then click on the Stats button.

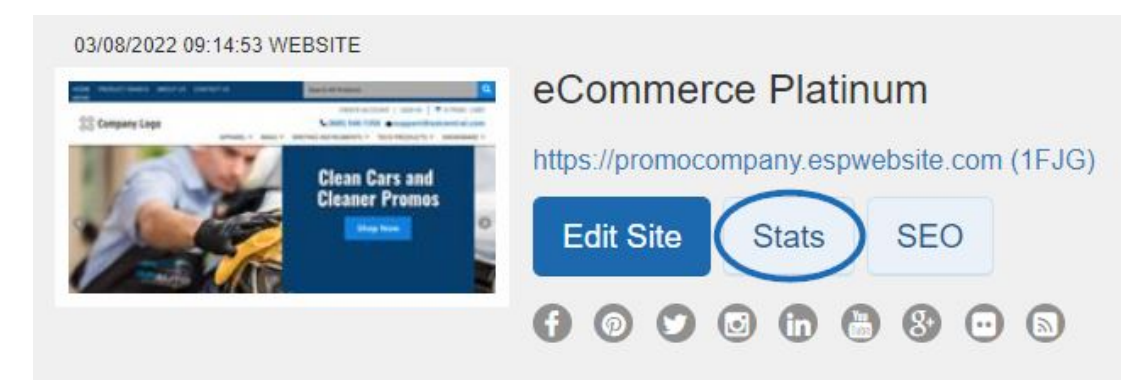

You will be brought directly into the statistics page where you can view the data for the last 30 days:

- The number of visitors to this site
- How many products were viewed
- How many searches have been performed

| Commerce Platinum                 |                                                                                                    | Edit Site                                                            |
|-----------------------------------|----------------------------------------------------------------------------------------------------|----------------------------------------------------------------------|
| nop stats for the last 30 days    |                                                                                                    |                                                                      |
| Visitors                          | Products Viewed                                                                                                    | Searches                                                             |
| 2                                 | ۰ (                                                                                                    | Q 4                                                                  |
| Enable Go<br>invaluable<br>Manage | ogle Analytics Enable to gather site visitor statisti<br>for creating an effective website that meets the n<br>Google Analytics | ics, i.e hit reports. This information is<br>eeds of your customers. |

You can also click on the Manage Google Analytics button to view more in-depth site usage data. For more information on how to link your ESP Website or Company Store with Google Analytics, please review the <u>Using Google Analytics</u> section of the Analytics, Meta Tags, and

SEO article.